# 迷惑メール解除方法 docomo

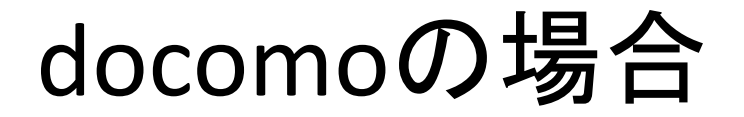

メール設定画面へ

Androidスマートフォン/iPhone・iPadから

dメニュー⇒My docomo(お客様サポート)⇒設定(メール等)⇒メール設定(迷惑メール/SMS対策など)

ドコモケータイ(spモード)から

ブラウザボタン⇒dメニュー・検索⇒My docomo(お客様サポート)⇒メール設定

#### らくらくスマートフォンから

dメニュー・検索⇒My docomo(お客様サポート)⇒サービス・メールなどの設定(開く)⇒メール設定

#### らくらくホン (spモード) から

ブラウザボタン⇒dメニューを見る⇒My docomo(お客様サポート)⇒メール設定

### docomoの場合

| .ıl 🎟 12:34                                                            | JI III 12:34                                                     |
|------------------------------------------------------------------------|------------------------------------------------------------------|
| メール設定                                                                  | 「サロナるメールの世界                                                      |
| 指定受信/拒否設定                                                              | ドメインまたはメールアドレスを登録してください                                          |
| 毎期にメールアドレス、ドメインなどを確定して受<br>信/所否するメールを設定することができます。 2 〇〇mxiなどのメールでお出りの方へ | *<br>※ 登録したドメインまたロメールアドレスと送信元メール<br>アドレスが後方一致した場合に受信します。         |
| 受信/新吉するメールの指定                                                          | 1/12017)                                                         |
| 受信する損帯・PHS/パソコンなどのメールを選び<br>ます。                                        | + 355.8375                                                       |
| 受信するメールの選択 >                                                           |                                                                  |
| 信別にメールアドレスやドメインを入力して、受信<br>するメールを登録します。                                | グリストのメールアドレスを登録してください。                                           |
| 受信するメールの設定                                                             | ※登録したメールアドレスと発先メールアドレスが<br>完全一致した場合に受信します。<br>れたに含まれていた場合は受信しません |
| 値別にメールアドレスやドメインを入力して、読否<br>するメールを登録します。                                | ●投資転送売・メーリングリストアド 。                                              |
| 総否するメールの設定 >                                                           |                                                                  |
| (1)【受信するメールの設<br>定】を押す                                                 | (2)上部の「登録済メー<br>ルアドレス・ドメイン」の <sup>-</sup><br>の「さらに追加する」を打        |

## docomoの場合

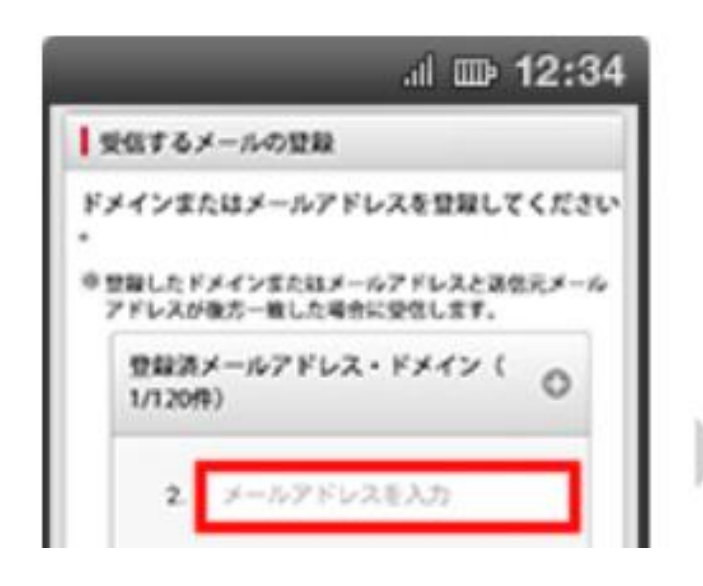

(3)表示した入力欄に以下を入 力する

#### kencom.jp

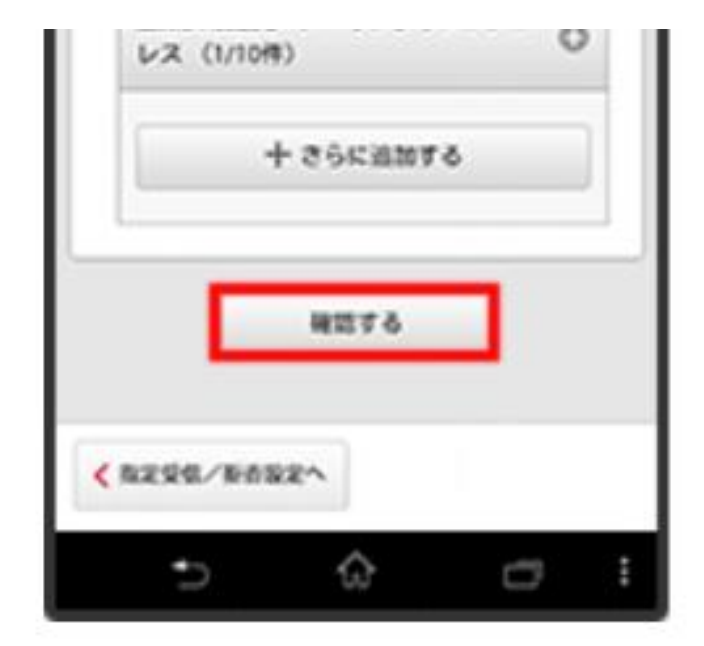

(4)「確認する」を押す

### docomoの場合

| 』(田<br>メール設定                                   | • 12:34          |
|------------------------------------------------|------------------|
| 设定内容確認                                         |                  |
| 立下の内容を設定します。<br>内容をご確認のうえ、「設定を確定する<br>押してください。 | いボタンモ            |
| 設定する内容                                         | ~                |
| 受信するメールの設定                                     | +                |
| 登録済メールアドレス・ドメイン<br>登録済転送売・メーリングリスト             | 1/120#<br>2/10#  |
| 販売するメールの設定                                     | +                |
| 登録演メールアドレス<br>登録演ドメイン                          | 1/120#<br>2/120# |
| 2264273                                        |                  |
| ⇒ ŵ                                            | o :              |

(5)登録内容を確認して 「設定を確定する」を押す

|                                                                             | đ                    | i 🎰 12     | :34 |
|-----------------------------------------------------------------------------|----------------------|------------|-----|
|                                                                             | メール設定                | 2          |     |
| 校定完了                                                                        |                      |            |     |
| REOVER                                                                      | <b>ミが完了しました</b>      |            |     |
| 反映された設定                                                                     | 定内容                  |            |     |
| 講帯・PHSの2                                                                    | 4—儿爱信报定              |            |     |
| ドラモ Gモード<br>ドラモ (mopen<br>au (Ezweb)<br>ソフトバンク<br>Yimobile( IPHS<br>その他成業など | ・旧ウィルコム」<br>・旧ウィルコム」 | )<br>5294) |     |
| 11/1220                                                                     | のメール受信直流             | e          |     |
| \$\$75                                                                      |                      |            |     |
| なりすましメ                                                                      | ルの影音設定               | (携帯・PHS)   |     |
| 6573                                                                        |                      |            |     |
| •                                                                           | ŝ                    | 0          | *** |

(6)設定完了